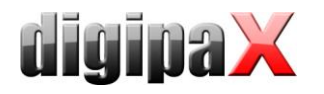

## Anleitung Aufbau Bildaufnahmestation mit GENESIS und Perkin Elmer

## 1 Systemvoraussetzungen

- Hardware allgemein:
  - Intel kompatibler Multi Core Prozessor (> 2 GHz)
  - $\circ$  RAM > 4 GB
  - o freier Gigabit-LAN-Adapter
  - XRPad Detektor
  - Trigger-Kabel (optional)
- Hardware Wired-Installation
  - o XRPad IPU (Interface & Power Unit)
  - AC-Stromkabel
  - Master-Data-Kabel
  - o Gigabit LAN-Kabel
- Hardware zusätzlich Wireless-Installation
  - o XRPad LBP (Lithium Battery Pack), 95510920H oder 95510920H-01
  - XRPad LBC (Lithium Battery Charger)
  - separaten WLAN-Router
    - WPA2-Verschlüsselung
    - 802.11n MIMO 3x3.
    - Einhaltung Standard IEC 60601-1 oder IEC 60950-1.
  - o Gigabit LAN-Kabel
- Software:
  - Windows 7 32bit/64bit
  - o digipaX ab Version 1.4.13
  - o XIS-Software ab Version 3.3.2.3
  - o Firewall muss die Verbindungen der Komponenten zulassen
  - es fehlt möglicherweise ".NET Framework 3.5 bzw. 3.5.1" und muss nachträglich installiert werden

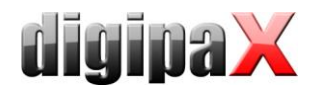

# **2** Installation

- ggf. Windows-Feature ".NET Framework 3.5 bzw. 3.5.1" nachinstallieren
  - Kommando "OptionalFeatures" ausführen
  - o dort nur Häkchen ".NET Framework 3.5 bzw. 3.5.1" aktivieren und mit "OK" bestätigen

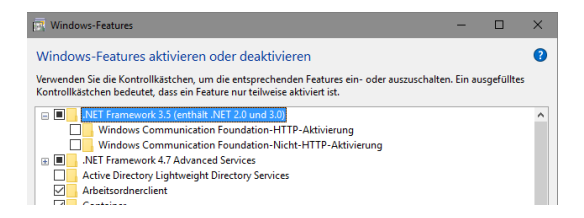

- digipaX installieren
  - Paket "vcredist\_x86.exe" aus dem digipaX-Installationsverzeichnis installieren (als Administrator)
- Body mit Procedure Codes für Geräte GENESIS & digipaX generieren
- gegebenenfalls MySQL installieren
  - Instance Configuration Wizard durchführen
  - Benutzername = root / Passwort = root
- gegebenenfalls Bildarchiv installieren
  - o Archiv konfigurieren
  - o Datenpfad einstellen
  - Datenbank erstellen / re-init Database
  - o AE-Titel, Port, Stationsliste konfigurieren
  - o Archiv im digipaX konfigurieren
- gegebenenfalls Woklist installieren
  - Batch als Administrator ausführen
  - Woklist im digipaX konfigurieren
    - Freigabepfad wählen
    - AE-Titel und Port einstellen
- Software für Generator installieren
  - o konfigurieren der Position des Bedienfensters auf Monitor
- Netzwerkadresse 192.168.2.2 / Maske 255.255.255.0 setzen (separate Netzwerkkarte f
  ür XRpad)
- Software XIS installieren
  - die Software befindet sich im digipaX-Installationspaket im Ordner Tools (PE-INST\_3-3-2-3.zip) – dabei alle Optionen aktivieren
- Firewall konfigurieren
  - Software XIS zulassen (C:\XIS\Program\XIS.exe)
- Panel anschließen Wired Mode
  - o separater Gigabit-LAN-Anschluss erforderlich (ggf. Netzwerkkarte nachrüsten)
  - o IPU anschließen
    - Stromkabel
    - Master-Data-Kabel an XRpad
    - Ethernet-Kabel an Gigabit-LAN
    - Trigger-Kabel anschließen (optional)
    - IPU einschalten (AC Input LED muss gr
      ün leuchten und DC Output LED gelb)
    - XRpad einschalten / Power-Button am Detektor oder IPU f
      ür 2 Sekunden
      gedr
      ückt halten bis DC Output LED an IPU gr
      ün leuchtet

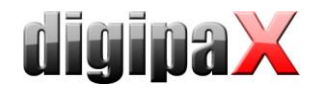

- Netzwerk konfigurieren
  - XRpad-Adresse ist standardmäßig 192.168.2.158 / Maske 255.255.255.0
  - Gigabit-LAN Adresse auf 192.168.2.2 / Maske 255.255.255.0 setzen
- XRpad konfigurieren
  - im Browser URL 192.168.2.158 öffnen / Benutzername = admin / Passwort = PerkinElmer
  - pr
    üfen, dass Image Transfer auf LAN steht, ggf. umstellen / mit Apply bet
    ätigen
- Netzwerk testen
  - in Kommandozeile ping 192.168.2.158 / muss Antwort kommen (ggf. Firewall umstellen)
  - mit XIS testen
- Panel umstellen auf Wireless Mode (mit externem Router) -> nur XRpad 4336 WiFi
  - XRpad muss vorher im Wired Mode angeschlossen werden (siehe oben)
  - empfohlene Voraussetzungen Router
    - Dual-Band 2.4 GHz/5G Hz
      - Full 3x3 MIMO Antennenanschluss
      - Geschwindigkeit minimum 450 Mbs bei 5 GHz
      - WPA2 Verschlüsselung
  - XRpad für WLAN konfigurieren
    - Akku in XRpad einsetzen
    - im Browser URL 192.168.2.158 öffnen / Benutzername = admin / Passwort = PerkinElmer
    - WLAN Type = Station
    - WLAN Mode = Manual
    - WLAN IP-Adresse = 192.168.22.1 / Maske 255.255.255.0
    - Gateway freilassen
    - Nameserver freilassen
    - WLAN Description = XPad\_Router
    - WLAN SSID = SSID des Router (Dokumentation des Routers lesen)
    - WPA2 password = WLAN-Zugangspassworts des Routers (Dokumentation des Routers lesen)
    - Repeat WPA2 password = WLAN-Zugangspasswort wiederholen
    - pr
      üfen, dass Image Transfer auf WLAN steht, ggf. umstellen / mit Apply bet
      ätigen
  - Router vorbereiten
    - Router an Gigabit-LAN anschließen
    - Dokumentation des Router verwenden um Verbindung zum Router herzustellen und Router zu konfigurieren
    - dazu muss ggf. die IP-Adresse des Gigabit-LAN-Anschlusses vorrübergehend angepasst werden (optional kann auch anderer Netzwerkanschluss verwendet verwenden)
    - wenn Verbindung zu Router hergestellt ist
      - Router als Access Point konfigurieren
      - WPA2 Verschlüsselung aktivieren
      - SSID und WLAN-Zugangspasswort pr
        üfen (beides muss gleich wie im XRpad sein)
      - zum Schluss die IP-Adresse des Routers auf 192.168.22.3 / Maske 255.255.255.0 setzen und Router neu starten
  - Gigabit-LAN-Anschluss IP-Adresse auf 192.168.22.2 setzen, Router dort anschließen (falls momentan an anderem Anschluss)
  - Akku in XRpad einsetzen
  - Detektorkabel (zwischen XRpad und IPU) entfernen
  - Netzwerk testen
    - in Kommandozeile ping 192.168.22.3 / muss Antwort kommen (ggf. Firewall umstellen)
    - in Kommandozeile ping 192.168.22.1 / muss Antwort kommen (ggf. Firewall umstellen)
    - mit XIS testen

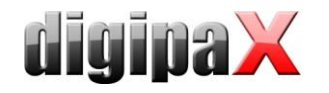

- Konfiguration der Lizenz im digipaX
  - o Modul "Röntgenbildaufnahme" aktivieren
  - Modul "Perkin Elmer XRpad" aktivieren
  - o Modul "Bildfilter (Postprocessing)" aktivieren
- Gerätenabindung
  - o Generator GENESIS
    - Anbindung direkt
    - Übergabeverzeichnis "pub" einstellen (im Installationsordner Generator)
    - Tag für Procedure Code "Requested Procedure ID" einstellen
    - senden der Procedure Codes mit Schalter zur Bildaufnahme aktivieren (Buttons für Bildaufnahme zusammenfassen)
  - o Detektor Perkin Elmer
    - Tag f
      ür Procedure Code "Scheduled Procedure Step Code Meaning" einstellen
    - ggf. Bildzuschnitt mit einschalten
    - bei Verwendung von stehenden Rastern Option zur Rasterunterdrückung aktivieren und verwendete Auflösung des Rasters bzw. der Raster eintragen
  - beide Tags auch auf Karte Auftragsverwaltung entsprechend der Position der Procedure Codes in der Organtabelle einstellen
- bei externem Trigger Einstellungen setzen oder prüfen
  - o XIS-Software starten und Detektor initialisieren
  - o Menü: Options / Detector Options
  - Schalter "Select / TrigOut Signal"
  - Einstellungen entsprechend Generator festlegen bei GENESIS-Generator:

| Set Trigger Out Signal                                                                                                    |                                                                                                    |
|----------------------------------------------------------------------------------------------------|----------------------------------------------------------------------------------------------------|
| C 0: FRM_EN_PWM<br>C 1: FRM_EN_PWM_INV<br>C 2: EP<br>C 3: EP_INV<br>C 4: DDD_PULSE<br>C 5: DDD_PULSE_INV<br>C 6: GND<br>C 7: VCC | 4: DDD_PULSE<br>Data Delivered On Demand Mode<br>/Trigin:<br>Delay d1<br>Data Readout (intern): <u>t0 t0 t0</u> <u>t0</u> <u>t0</u> <u>t0</u><br>Transmitted Data:<br>/TrigOUT: |
| OK Cancel                                                                                                    | Bipecific Parameters<br>Delay d1 = 1500 ms Global Parameters<br>I⊄ Trigger On Rising Edge (otherwise on Falling Edge)<br>I⊄ Save as default                                     |

- Patientenverwaltungskarte aktivieren (Nutzer::Nutzeroberfläche)
- digipaX neu starten
- Kalibrierung des Detektors nach Anleitung durchführen
- Smybol für Aufnahmeschalter im digipaX setzen (Nutzer::Bildaufnahme; Datei BodyGenX\Symbols\Xray02.png)

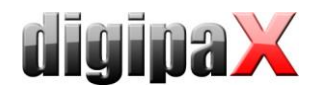

# 3 Einstellungen der Router

## 3.1 D-Link DAP-1665

Überblick IP-Adressen:

Wired: LAN = 192.168.2.2 / 255.255.255.0 IPU = 192.168.2.158 / 255.255.255.0

WLAN:

LAN = 192.168.22.2 / 255.255.255.0 Router = 192.168.22.3 / 255.255.255.0 XRpad = 192.168.22.1 / 255.255.255.0

Konfiguration des Routers:

**ACHTUNG!** Bei den Einstellungen des Network Names (SSID) und des WPA-Schlüssels auf Großund Kleinschreibung am Router und sowohl am XRpad achten. Einstellungen alte Firmware:

| DAP-1665 // AP | SETUP                                                              | ADVANCED                                                                                                    | MAINTENANCE                     | STATUS         | HELP                                                                                                |
|----------------|--------------------------------------------------------------------|----------------------------------------------------------------------------------------------------|---------------------------------|----------------|----------------------------------------------------------------------------------------------------|
| SETUP WIZARD   | WIRELESS NETWO                                                     | RK                                                                                                    |                                 |                | Helpful Hints                                                                                       |
| WIRELESS SETUP | Use this section to co<br>that changes made or<br>Save Settings Do | Wireless Mode :<br>Select a function mode to<br>configure your wireless<br>network. Function wireless<br>modes include Access<br>Point, AP Client, Bridge,<br>Bridge with AB and |                                 |                |                                                                                                    |
|                | WIRELESS MODE                                                      | :                                                                                                    |                                 |                | Repeater. Function                                                                                  |
|                | w                                                                  | reless Mode : Acce                                                                                                    | ss Point 🔹 Site Survey          |                | wreass modes are<br>designed to support<br>various wireless network<br>topologies and applications. |
|                | 2.4GHZ WIRELES                                                     | S NETWORK SETTI                                                                                                    | NGS :                           |                | Wireless Network Name                                                                               |
|                | Ena                                                                | ble Wireless : 🗵                                                                                                    | Always 👻 🛛 Add New              |                | :                                                                                                   |
|                | Wireless Ne                                                        | twork Name : XRAY                                                                                                    | _SWISS (Also cal                | lled the SSID) | Network Name is the first                                                                           |
|                | 8                                                                  | 02.11 Mode : Mixe                                                                                                    | d 802.11n, 802.11g and 802.11b  | <b>•</b>       | step in securing your<br>wireless network. We                                                       |
|                | Enable Auto C                                                      | ess Channel : 6                                                                                                    | T.                              |                | recommend that you<br>change it to a familiar name                                                  |
|                | Ch                                                                 | annel Width : Auto                                                                                                    | 20/40MHz 🔻                      |                | that does not contain any<br>personal information.                                                  |
|                | Visi                                                               | bility Status : 💿 🛛                                                                                                    | /isible 🔘 Invisible             |                | -<br>Hidden Wireless •                                                                              |
|                |                                                                    |                                                                                                    | NC -                            |                | Enabling Hidden Mode is                                                                             |
|                | 2.40HZ WIRELES                                                     | SECORITY SETTI                                                                                                    | NG :                            |                | your network. With this                                                                             |
|                | 36                                                                 | WPA Mode : AUTO                                                                                                    | (WPA or WPA2) -                 |                | clients will be able to see                                                                         |
|                |                                                                    | Cipher Type : TKIP                                                                                                    | and AES 👻                       |                | your wireless network<br>when they perform scan to                                                  |
|                | Pre                                                                | Shared Key : ••••                                                                                                    | •••••                           |                | see what's available. In<br>order for your wireless                                                 |
|                | 5GHZ WIRELESS                                                      | IETWORK SETTING                                                                                                    | S:                              |                | devices to connect to your<br>AP, you will need to<br>manually enter the Wireless                   |
|                | Ena                                                                | ble Wireless : 🗵                                                                                                    | Always 👻 🛛 Add New              |                | Network Name on each device.                                                                        |
|                | Wireless Ne                                                        | twork Name : XRAY                                                                                                    | _SWISS (Also ca                 | lled the SSID) | Security Keys                                                                                       |
|                | 8                                                                  | 02.11 Mode: Mixe                                                                                                    | d 802.11ac, 802.11n and 802.11a | *              | If you have enabled                                                                                 |
|                | Wire                                                               | ess Channel : 36                                                                                                    | ×                               |                | wireless Security, make<br>sure you write down WEP                                                  |
|                | Enable Auto C                                                      | annel Width : Auto                                                                                                    | 20/40/80 MHz 👻                  |                | Key or Passphrase that you<br>have configured. You will                                             |
|                | Visi                                                               | bility Status : 💿 🛛                                                                                                    | /isible 🔘 Invisible             |                | need to enter this information on any wireless                                                      |
|                | 5GHZ WIRELESS                                                      | SECURITY SETTING                                                                                                    | i :                             |                | device that you connect to<br>your wireless network.                                                |
|                | Se                                                                 | curity Mode : WPA                                                                                                    | Personal 👻                      |                | Bridge setting :                                                                                    |
|                |                                                                    | WPA Mode : AUTO                                                                                                    | ) (WPA or WPA2) 🔻               |                | If you want to bridge with<br>the other Bridge AP, please                                           |
|                |                                                                    | Cipher Type : TKIP                                                                                                    | and AES 👻                       |                | write down the MAC<br>address of the Bridge AP.                                                     |
|                | Pre                                                                | -Shared Key : ••••                                                                                                    | •••••                           |                | Besides, you also need to write down the MAC                                                        |

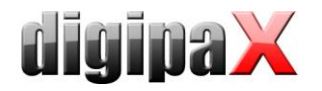

#### Einstellungen alte Firmware:

|                                                                                                    |                                                                                                    |                                                                                                    | Home                                                                   | Settings                                         | Managemer                                        | at |
|----------------------------------------------------------------------------------------------------|----------------------------------------------------------------------------------------------------|----------------------------------------------------------------------------------------------------|------------------------------------------------------------------------|--------------------------------------------------|--------------------------------------------------|----|
| Existing N                                                                                                    | letwork C                                                                                                    |                                                                                                    | ted                                                                    |                                                  |                                                  |    |
| Crick of any term in the                                                                                                    | alagram or more in                                                                                                    | nonnation.                                                                                                    |                                                                        |                                                  |                                                  |    |
|                                                                                                    |                                                                                                    |                                                                                                    |                                                                        |                                                  |                                                  |    |
| Uplink Ro                                                                                                    | outer                                                                                                    | DAP-1                                                                                                    | 1665                                                                   | Connected                                        | Clients: 1                                       |    |
| (                                                                                                    |                                                                                                    |                                                                                                    | (n)                                                                    |                                                  |                                                  |    |
| C                                                                                                    | "                                                                                                    | C                                                                                                    |                                                                        | a                                                |                                                  |    |
|                                                                                                    |                                                                                                    |                                                                                                    |                                                                        |                                                  |                                                  |    |
|                                                                                                    |                                                                                                    |                                                                                                    |                                                                        |                                                  |                                                  |    |
| DAP-1005                                                                                                    |                                                                                                    |                                                                                                    |                                                                        |                                                  |                                                  |    |
| 모 IPv4 Network                                                                                                    |                                                                                                    |                                                                                                    | 🐨 Wi-F                                                                 | i 2.4GHz                                         |                                                  |    |
| MAC Address:                                                                                                    | 80:26:89:B3:CA:10                                                                                                    |                                                                                                    | Status:                                                                | Disable                                          | d                                                |    |
| IP Address:                                                                                                    | 192.168.22.3                                                                                                    |                                                                                                    | Wi-Fi Nam                                                              | e (SSID): Not Ava                                | illable                                          |    |
| Subnet Mask:                                                                                                    | 255.255.255.0                                                                                                    |                                                                                                    | Password                                                               | : Not Ava                                        | illable                                          |    |
| Default Gateway:                                                                                                    | Not Available                                                                                                    |                                                                                                    | TWI-F                                                                  | i 5GHz                                           |                                                  |    |
| Secondary DNS Server                                                                                                    | r: Not Available                                                                                                    |                                                                                                    | Status:                                                                | Enabled                                          | t                                                |    |
| -                                                                                                    |                                                                                                    |                                                                                                    | Wi-Fi Nam                                                              | e (SSID): DIGIPA                                 | х                                                |    |
| 보 IPv6 Network                                                                                                    |                                                                                                    |                                                                                                    | Password                                                               | : avrmx0                                         | 5405                                             |    |
| Link-Local Address:<br>Router IPv6 Address:                                                                                  | FE80::8226:89FF:FE                                                                                                    | EB3:CA10                                                                                                    |                                                                        | G                                                | o to settings э                                  |    |
| Default Gateway:                                                                                                    | Not Available                                                                                                    |                                                                                                    |                                                                        |                                                  |                                                  |    |
| Primary DNS Server:                                                                                                    | Not Available                                                                                                    |                                                                                                    |                                                                        |                                                  |                                                  |    |
| Secondary DNS Server                                                                                                    | r: Not Available                                                                                                    |                                                                                                    |                                                                        |                                                  |                                                  |    |
| 1                                                                                                    | Extender                                                                                                    |                                                                                                    |                                                                        |                                                  |                                                  |    |
|                                                                                                    | Extender<br>Ise this section to config<br>is section may also ne                                                                                                    | gure the wireless s<br>ed to be duplicated                                                                                                    | ettings for your D-Lini<br>d on your Wireless Cli                      | k Ap. Please note ti<br>ent.                     | hat changes made on                              |    |
| ettings >> Wireless                                                                                                    | Extender<br>Jese this section to config<br>his section may also ne                                                                                                    | gure the wireless s<br>ed to be duplicated                                                                                                    | ettings for your D-Lini<br>d on your Wireless Cli<br>Multi-SSID        | k Ap. Please note ti<br>ent.<br>WiFi VI AN       | hat changes made on                              |    |
| ettings >> Wireless                                                                                                    | Extender<br>Ise this section to confly<br>is section may also ne                                                                                                    | ed to be duplicated to be RADIUS                                                                                                    | ettings for your D-Lini<br>d on your Wireless Cli<br><u>Multi-SSID</u> | k Ap. Please note ti<br>ent.<br><u>WiFi VLAN</u> | hat changes made on<br>Save                      |    |
| ettings >> Wireless                                                                                                    | Extender<br>Jese this section to config<br>his section may also ner<br>Wireless Mor                                                                                                    | gure the wireless s ed to be duplicated RADIUS de: Access Point                                                                                                    | ettings for your D-Lini<br>J on your Wireless Cli<br><u>Multi-SSID</u> | k Ap. Please note ti<br>ent.<br><u>WiFi VLAN</u> | hat changes made on<br>Save                      |    |
| ettings >> Wireless<br>disting Network                                                                                       | Extender<br>des this section to config<br>his section may also ne                                                                                                    | e gure the wireless s<br>ed to be duplicated<br>RADIUS<br>te: Access Point                                                                                                    | ettings for your D-Lin<br>d on your Wireless Cli<br><u>Multi-SSID</u>  | k Ap Please note t<br>ent.<br><u>WiFi VLAN</u>   | hat changes made on                              |    |
| ettings >> Wireless<br>xisting Network                                                                                       | Extender<br>des this section to config<br>is section may also ne                                                                                                    | gure the wireless s ed to be duplicated RADIUS te: Access Point us: Disabled                                                                                                    | ettings for your D-Lini<br>d on your Wireless Cli<br><u>Multi-SSIQ</u> | k Ap. Please note ti<br>ent.<br><u>WiFi VLAN</u> | hat changes made on                              |    |
| ettings >> Wireless<br>xisting Network<br>4GHz Extended WI-FI                                                                | Extender<br>Ise this section to confly<br>is section may also ne<br>Wireless Mod<br>Statu<br>Wi-Fi Name (SSIC                                                                                                    | gure the wireless s<br>ed to be duplicated<br>RADIUS<br>de: Access Point<br>ds: Disabled<br>D): DIGIPAX                                                                                                    | ettings for your D-Lini<br>d on your Wireless Cli<br><u>Multi-SSID</u> | k Ap. Please note ti<br>ent.<br><u>WiFi VLAN</u> | hat changes made on                              |    |
| ettings >> Wireless<br>cisting Network                                                                                       | Extender<br>Ise this section to config<br>is section may also ner<br>Wireless Mod<br>Statu<br>Wi-Fi Name (SSIC<br>Passwoi                                                                                                    | gure the wireless s ed to be duplicated  RADIUS de: Access Point is: Disabled D): DIGIPAX id: avmx05405                                                                                                    | ettings for your D-Lini<br>d on your Wireless Cli<br><u>Multi-SSID</u> | k Ap. Please note ti<br>ent.<br><u>WiFT VLAN</u> | hat changes made on                              |    |
| ettings >> Wireless<br>xisting Network                                                                                       | Extender<br>Jee this section to confi<br>nis section may also ne<br>Wireless Moo<br>Statu<br>Wi-Fi Name (SSIT<br>Passwor                                                                                                    | Pure the wireless s Pure the wireless s Pure | ettings for your D-Lini<br>d on your Wireless Cli<br>Multi-SSID        | k Ap. Please note ti<br>ent.<br><u>WiFi VLAN</u> | hat changes made on<br>Save                      |    |
| ettings >> Wireless<br>xisting Network<br>4GHz Extended Wi-Fi<br>GHz Extended Wi-Fi                                          | Extender<br>Jse this section to confi<br>is section may also ne<br>Wireless Mod<br>Statu<br>Wi-Fi Name (SSI<br>Passwor                                                                                                    | Pure the wireless s Pure the wireless s Pure | ettings for your D-Lini<br>J on your Wireless Cli<br>Multi-SSID        | k Ap. Please note ti<br>ent.<br><u>WiFi VLAN</u> | hat changes made on<br>Save<br>Advanced Settings |    |
| ettings >> Wireless<br>xisting Network<br>4GHz Extended WI-FI<br>GHz Extended WI-FI                                          | Extender<br>Ise this section to config<br>is section may also ne<br>Wireless Mod<br>Statu<br>Wi-Fi Name (SSIT<br>Passwor<br>Statu                                                                                                    | Pure the wireless s ed to be duplicated RADIUS de: Access Point ds: Disabled Disabled US: DIGIPAX dd: avrmx05405 US: Enabled                                                                                                    | ettings for your D-Lini<br>J on your Wireless Cli<br>Multi-SSID        | k Ap. Please note ti<br>ent.<br><u>WiFi VLAN</u> | hat changes made on Save Advanced Settings       |    |
| ettings >> Wireless<br>xisting Network<br>4GHz Extended WI-FI<br>GHz Extended WI-FI                                          | Extender<br>Ise this section to config<br>is section may also ne<br>Wireless Mod<br>Statu<br>Wi-Fi Name (SSII<br>Passwor<br>Statu<br>Wi-Fi Name (SSII                                                                                                    |                                                                                                    | ettings for your D-Lini<br>J on your Wireless Cli<br>Multi-SSID        | k Ap. Please note ti<br>ent.<br><u>WiFi VLAN</u> | hat changes made on Save Advanced Settings       |    |
| ettings >> Wireless<br>xisting Network<br>4GHz Extended WI-Fi<br>GHz Extended WI-Fi                                          | Extender<br>Jese this section to config<br>its section may also ne<br>Wireless Mod<br>Statu<br>Wi-Fi Name (SSII<br>Passwor<br>Statu<br>Wi-Fi Name (SSII<br>Passwor                                                                                                    |                                                                                                    | ettings for your D-Lini<br>d on your Wireless Cli<br>Multi-SSID        | k Ap. Please note ti<br>ent.<br><u>WiFi VLAN</u> | hat changes made on Save Advanced Settings       |    |
| ettings >> Wireless<br>xisting Network<br>4GHz Extended Wi-Fi<br>GHz Extended Wi-Fi                                          | Extender<br>Jee this section to config<br>is section may also ner<br>Wireless Mor<br>Statu<br>Wi-Fi Name (SSII<br>ViI-Fi Name (SSII<br>VII-Fi Name (SSII<br>Passwor                                                                                                    | RADIUS RADIUS RADIUS de: Access Point us: Disabled D): DIGIPAX rd: avrmx05405 us: Enabled D): DIGIPAX rd: digi4admin                                                                                                    | ettings for your D-Lin<br>d on your Wireless Cli<br>Multi-SSID         | k Ap. Please note ti<br>ent.<br><u>WiFi VLAN</u> | hat changes made on Save Advanced Settings       |    |
| ettings >> Wireless<br>xisting Network<br>4GHz Extended Wi-Fi<br>GHz Extended Wi-Fi                                          | Extender<br>Jse this section to config<br>its section may also ne<br>Wireless Mod<br>Statu<br>Wi-Fi Name (SSII<br>Passwor<br>Statu<br>Wi-Fi Name (SSII<br>Passwo                                                                                                    |                                                                                                    | ettings for your D-Lini<br>J on your Wireless Cli<br>Multi-SSID        | k Ap. Please note t<br>ent.<br>WiFi VLAN         | hat changes made on Save Advanced Settings       |    |
| ettings >> Wireless<br>xisting Network<br>4GHz Extended Wi-Fi<br>GHz Extended Wi-Fi                                          | Extender<br>Jese this section to config<br>is section may also ne<br>Wireless Mod<br>Wireless Mod<br>Statu<br>Wi-Fi Name (SSII<br>Passwor<br>Statu<br>Wi-Fi Name (SSII<br>Passwor<br>Statu<br>Wi-Fi Name (SSII<br>Passwor<br>Statu                                                                                                    |                                                                                                    | ettings for your D-Lini<br>J on your Wireless Cli<br>Multi-SSID        | k Ap. Please note ti<br>ent.<br>WiFi VLAN        | hat changes made on Save Advanced Settings       |    |
| ettings >> Wireless<br>xisting Network<br>4GHz Extended WI-Fi<br>GHz Extended WI-Fi                                          | Extender<br>Jes this section to config-<br>tis section may also ne<br>Wireless Mod<br>Statu<br>Wi-FI Name (SSII<br>Passwor<br>Statu<br>Wi-FI Name (SSII<br>Passwor<br>Statu<br>Wi-FI Name (SSII<br>Passwor<br>Statu<br>Wi-FI Name (SSII<br>Passwor<br>Statu<br>Wi-FI Name (SSII<br>Passwor<br>Statu<br>Wi-FI Name (SSII<br>Passwor<br>Statu<br>Passwor<br>Statu<br>Statu |                                                                                                    | ettings for your D-Lini<br>J on your Wireless Cli<br>Multi-SSID        | k Ap. Please note ti<br>ent.<br><u>WiFi VLAN</u> | hat changes made on Save Advanced Settings       |    |
| ettings >> Wireless<br>xisting Network<br>4GHz Extended Wi-Fi<br>GHz Extended Wi-Fi                                          | Extender<br>Jes this section to config-<br>is section may also ner-<br>Wireless Mod<br>Statu<br>Wi-Fi Name (SSII<br>Passwo<br>Statu<br>Wi-Fi Name (SSII<br>Passwo<br>WPS-PBC statu<br>WPS-PIN Statu                                                                                                    | Pure the wireless s Pure the wireless s Pure | ettings for your D-Lini<br>d on your Wireless Cli<br>Multi-SSID        | k Ap. Please note ti<br>ent.<br><u>WiFI VLAN</u> | hat changes made on Save Advanced Settings       |    |
| ettings >> Wireless<br>xisting Network<br>4GHz Extended Wi-Fi<br>GHz Extended Wi-Fi<br>GHz Extended Wi-Fi<br>ser Limit       | Extender<br>Jee this section to config<br>is section may also ne<br>Wireless Mod<br>Statu<br>Wi-Fi Name (SSII<br>Passwo<br>Statu<br>Wi-Fi Name (SSII<br>Passwo<br>WPS-PBC statu<br>WPS-PIN Statu                                                                                                    |                                                                                                    | ettings for your D-Lini<br>d on your Wireless Cli<br>Multi-SSID        | k Ap. Please note ti<br>ent.<br>WiFi VLAN        | hat changes made on Save Advanced Settings       |    |
| ettings >> Wireless<br>xisting Network<br>4GHz Extended Wi-Fi<br>GHz Extended Wi-Fi<br>GHz Extended Wi-Fi<br>ser Limit       | Extender<br>Jee this section to config<br>is section may also ne<br>Wireless Mod<br>Statu<br>Wi-Fi Name (SSII<br>Passwor<br>Statu<br>Wi-Fi Name (SSII<br>Passwor<br>Statu<br>WPS-PBC statu<br>WPS-PIN Statu                                                                                                    |                                                                                                    | ettings for your D-Lini<br>J on your Wireless Cli<br>Multi-SSID        | k Ap. Please note t<br>ent.<br>WiFi VLAN         | hat changes made on Save Advanced Settings       |    |
| ettings >> Wireless ettings >> Wireless stisting Network 4GHz Extended Wi-Fi GHz Extended Wi-Fi GHz Extended Wi-Fi ser Limit | Extender<br>Jee this section to config<br>is section may also ne<br>Wireless Mod<br>Statu<br>Wi-Fi Name (SSII<br>Passwor<br>Statu<br>Wi-Fi Name (SSII<br>Passwor<br>Statu<br>Wi-Fi Name (SSII<br>Passwor<br>Statu<br>WPS-PBC statu<br>WPS-PIN Statu<br>Statu<br>Statu                                                                                                    |                                                                                                    | ettings for your D-Lini<br>J on your Wireless Cli<br>Multi-SSID        | k Ap. Please note ti<br>ent.<br>WiFi VLAN        | hat changes made on Save Advanced Settings       |    |

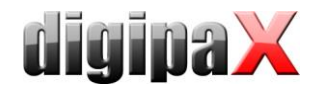

### 3.2 D-Link DAP-2660

Überblick IP-Adressen:

Wired: LAN = 192.168.2.2 / 255.255.255.0 IPU = 192.168.2.158 / 255.255.255.0

WLAN:

LAN = 192.168.22.2 / 255.255.255.0 Router = 192.168.22.3 / 255.255.255.0 XRpad = 192.168.22.1 / 255.255.255.0

Konfiguration Zugangsdaten des Routers:

| D-Link                                                    | DAP-2660                                                                                                    |  |  |  |  |  |  |
|-----------------------------------------------------------|----------------------------------------------------------------------------------------------------|--|--|--|--|--|--|
| 🔹 Home 🥻 Maintena                                         | nce 🕶 🔚 Configuration 👻 🏐 System 💆 Logout 👘 Help                                                                                                    |  |  |  |  |  |  |
| DAP-2660                                                  | Administration Settings                                                                                                    |  |  |  |  |  |  |
| Wireless                                                  | Limit Administrator                                                                                                    |  |  |  |  |  |  |
| IPv6<br>IPv6<br>IPv6<br>IPv6<br>IPv6<br>Advanced Settings | System Name Settings 📕                                                                                                    |  |  |  |  |  |  |
| 🗄 🍯 Status                                                | Login Settings 🛛                                                                                                    |  |  |  |  |  |  |
|                                                           | Login Name admin   New Password digi4admin   Confirm Password Apply New Password   Console Settings SNMP Settings   SNMP Settings Ping Control Setting   LED Settings Central WiFiManager Setting   Save |  |  |  |  |  |  |

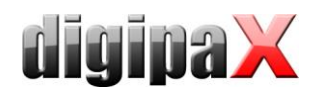

#### LAN Konfiguration Router:

| D-Link                                                                               |                                                                                   |                                                        |          |        | DAP-2 | 2660 |
|--------------------------------------------------------------------------------------|-----------------------------------------------------------------------------------|--------------------------------------------------------|----------|--------|-------|------|
| 🔹 Home 🛛 🔏 Maintenand                                                                | ce 🔻 🔚 (                                                                          | Configuration 🔻                                        | 😓 System | Logout | 0     | Help |
| DAP-2660<br>Basic Settings<br>Wireless<br>LAN<br>IPv6<br>Advanced Settings<br>Status | LAN Setting<br>Get IP From<br>IP Address<br>Subnet Mask<br>Default Gateway<br>DNS | S<br>Static IP (Manua<br>192.168.22.3<br>255.255.255.0 | a) -     |        | Save  |      |

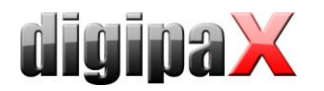

Konfiguration 5GHz:

**ACHTUNG!** Bei den Einstellungen des Network Names (SSID) und des WPA-Schlüssels auf Großund Kleinschreibung am Router und sowohl am XRpad achten.

| D-Link                                                                                                    |                                                                                                    | DAP-2660                                                                                                    |
|----------------------------------------------------------------------------------------------------|----------------------------------------------------------------------------------------------------|----------------------------------------------------------------------------------------------------|
| 🔹 Home 🛛 🔏 Mainter                                                                                                    | nance 🔻 🚽 Confi                                                                                                    | iguration 🕶 👙 System 💋 Logout 🕐 Help                                                                                                    |
| Home     Mainter       DAP-2660     Basic Settings       Wireless     Wireless       LAN     IPv6       Advanced Settings     Status | Annce Confi<br>Wireless Settin<br>Wireless Band<br>Mode<br>Network Name (SSID)<br>SSID Visibility<br>Auto Channel Selection<br>Channel<br>Channel Width<br>Authentication<br>PassPhrase Settings<br>WPA Mode<br>Cipher Type<br>Manual<br>Activated From | Iguration ▼ System   Logout   Help  GS  SGHz   Access Point   DIGIPAX Enable   Enable   Enable   Auto 20/40/80 MHz   WPA-Personal   AUTO (WPA or WPA2)   Auto   Group Key Update Interval 3600 (Seconds)  Periodical Key Change Sun   : 00  : 00  : 00 |
|                                                                                                    | Time Interval<br>PassPhrase<br>Confirm PassPhrase                                                                                                    | 1 (1~168)hour(s)<br>                                                                                                    |

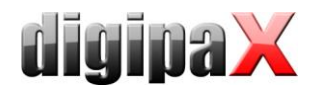

Konfiguration 2.4GHz:

Hier sollte das WLAN nicht konfiguriert werden, da sich das XRpad grundsätzlich mit 5GHz verbinden soll. Damit hier aber kein offenes WLAN entsteht, die WPA-Verschlüsselung aktivieren und irgendein Passwort (digi4admin) vergeben und zusätzlich die SSID verbergen.

| D-Link                           |                                                                                                    | DAP                                                                                                    | -2660 |  |  |  |  |  |  |
|----------------------------------|----------------------------------------------------------------------------------------------------|----------------------------------------------------------------------------------------------------|-------|--|--|--|--|--|--|
| 🔌 Home 🥉 Mainte                  | enance 🔻 🔚 Co                                                                                                    | nfiguration 🔻 👙 System 💋 Logout 😢                                                                                                    | Help  |  |  |  |  |  |  |
| DAP-2660                         | Wireless Sett                                                                                                    | Wireless Settings                                                                                                    |       |  |  |  |  |  |  |
| Wireless<br>LAN<br>Pv6<br>Status | Wireless Band<br>Mode<br>Network Name (SSID)<br>SSID Visibility<br>Auto Channel Selection<br>Channel<br>Channel Width<br>Authentication<br>PassPhrase Settings<br>WPA Mode<br>Cipher Type<br>Manual<br>Activated From<br>Time Interval<br>PassPhrase<br>Confirm PassPhrase | 2.4GHz<br>Access Point<br>dink<br>Disable<br>Enable<br>Enable<br>20 MHz<br>WPA-Personal<br>AUTO (WPA or WPA2)<br>Auto<br>Group Key Update Interval 3600 (Seconds)<br>Periodical Key Change<br>Sun<br>: 00<br>: 00<br>1 (1~168)hour(s)<br> |       |  |  |  |  |  |  |

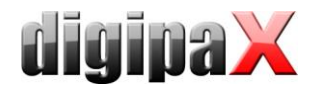

Routereinstellungen speichern:

Über "Configuration / Save and Activate" alle Einstellungen zum Schluß speichern. Router wird automatisch neu gestartet.